## Enrolling in a Course/Session

- 1. After logging into the L.C. Learning Center, Click on the **Catalog** icon on the dashboard.
- 2. Choose the category for the class you are looking for **OR** click in the *Search 'Catalog'* box and type in the name of the class you are looking for.
- 3. Click on the dropdown arrow on the left hand side of the name of the class to read the description.

| main                                            | Crucial Cor                                                | d Course                                 | ons                                                                                                 |                                                                                                    | View                          |
|-------------------------------------------------|------------------------------------------------------------|------------------------------------------|----------------------------------------------------------------------------------------------------|----------------------------------------------------------------------------------------------------|-------------------------------|
| "Crucial" con<br>work and at 1<br>are running h | versetions are th<br>some. This cours<br>igh. Class time o | he ones th<br>se will tee<br>consists of | at matter the most, the ones t<br>ch you effective communicatio<br>f lecture, large group discussio | hat affect results and relationsh<br>n techniques for those times wi<br>rs and small group breakouts. | rips, both at<br>hen emotions |
| Wellness Poi                                    | ental 0                                                    |                                          |                                                                                                    |                                                                                                    |                               |
|                                                 |                                                            |                                          |                                                                                                    |                                                                                                    |                               |
| Larimer Cou                                     | nty Cast: 1150.0                                           | 10                                       |                                                                                                    |                                                                                                    |                               |
| Larimer Cou<br>External Lea                     | nty Cast: 5150.5<br>mer Cost: 5275                         | 00<br>.00                                |                                                                                                    |                                                                                                    |                               |
| Larimer Cou<br>External Les                     | nty Coat: \$150.0<br>mer Coat: \$275<br>All Emplo          | 00<br>.00<br>nywes *                     | Supervisors & Managers 9                                                                            | Communication Skills *                                                                                |                               |

Note: The cost your department will be charged is listed in the class description. It will

NOT be displayed next to the shopping cart for that class.

- 4. Click on the Name of the class to see when the next session is offered.
- Click on the Shopping Cart So.
  Click on the Shopping Cart Or Launch Counce Counce
- 6. Choose the Session you would like to go to and Click **Enroll**.